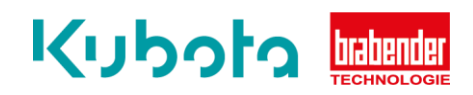

## TECHNICAL INSTRUCTION

## Component backup – OP16

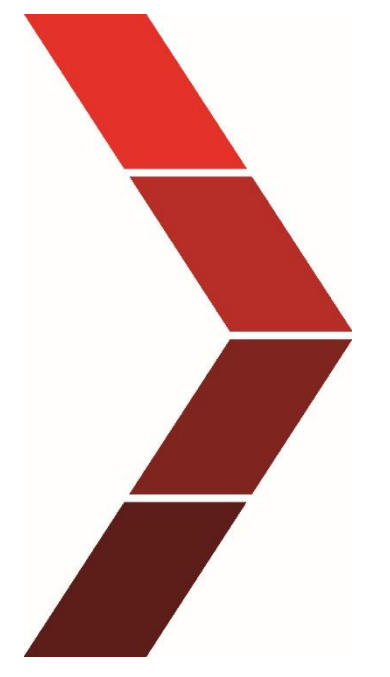

Description

The technical instruction describes the step-by step process to perform a backup of different components of the OP16.

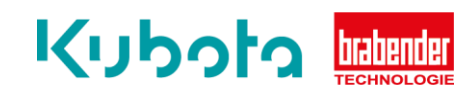

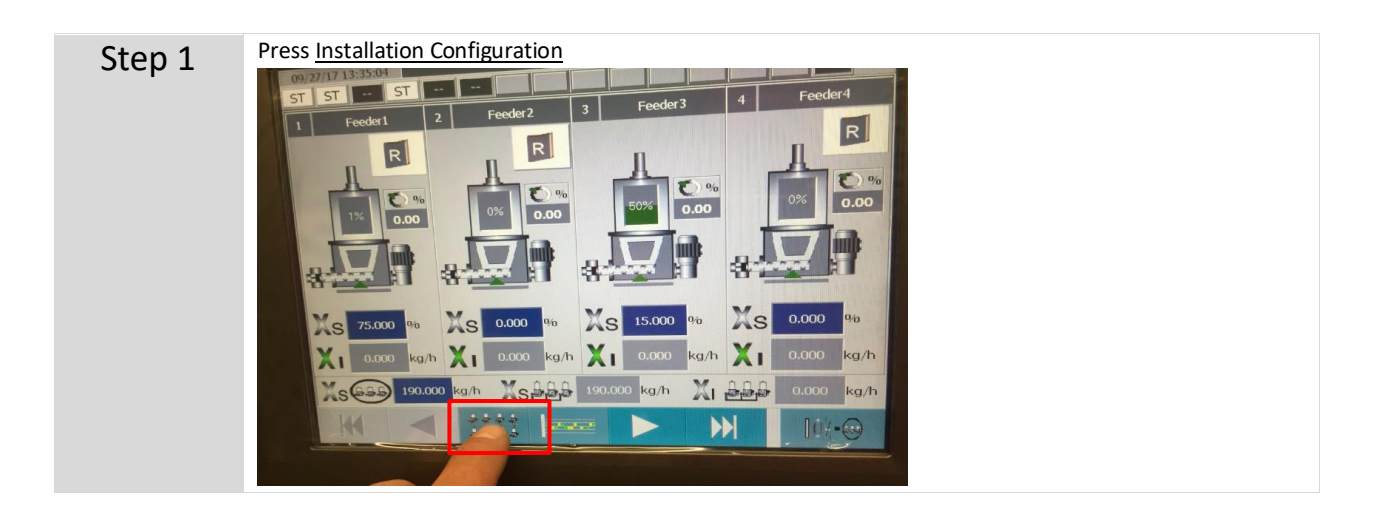

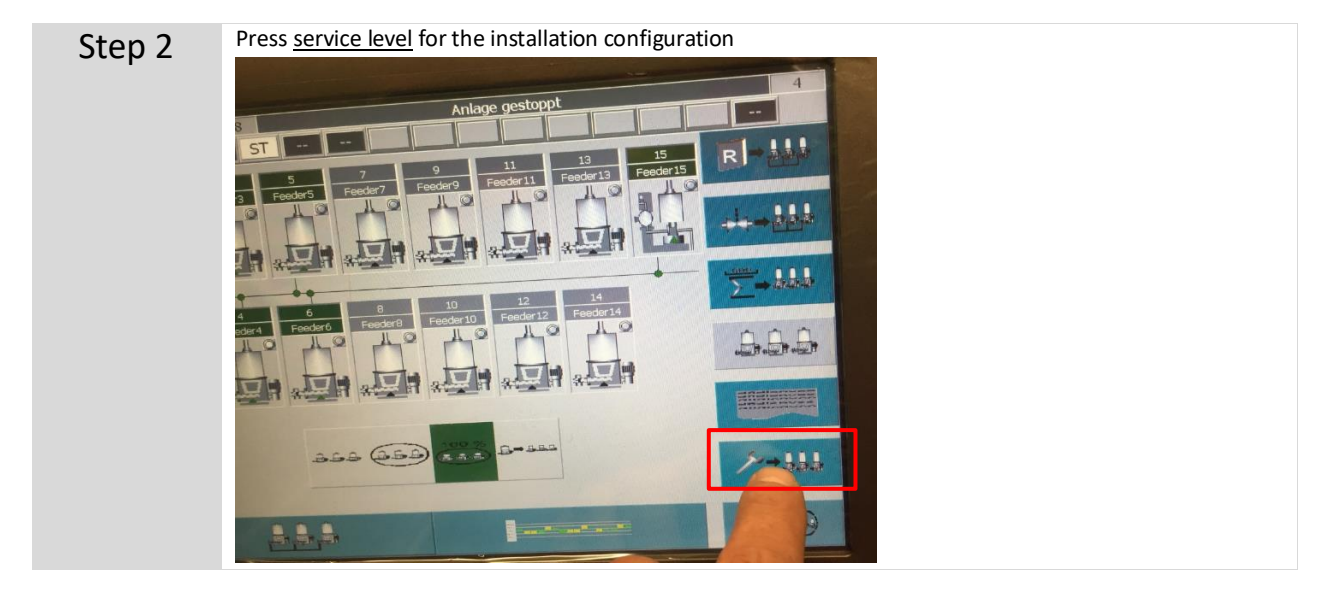

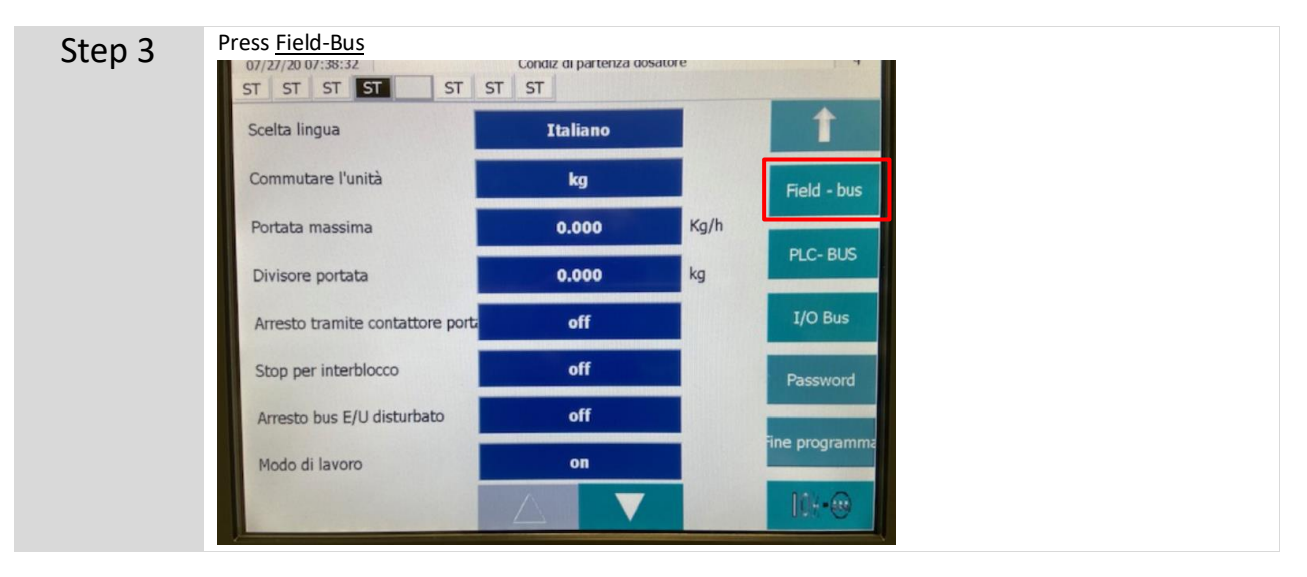

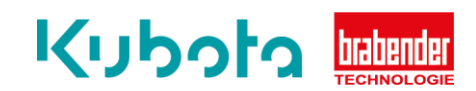

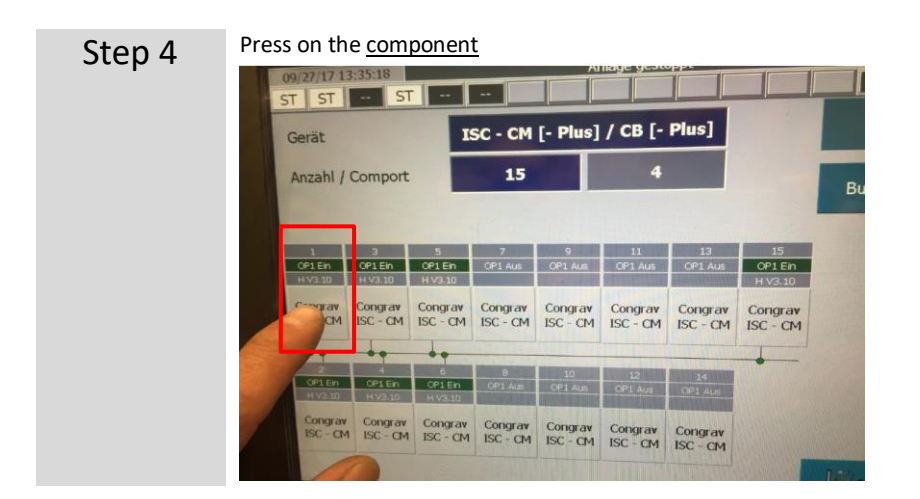

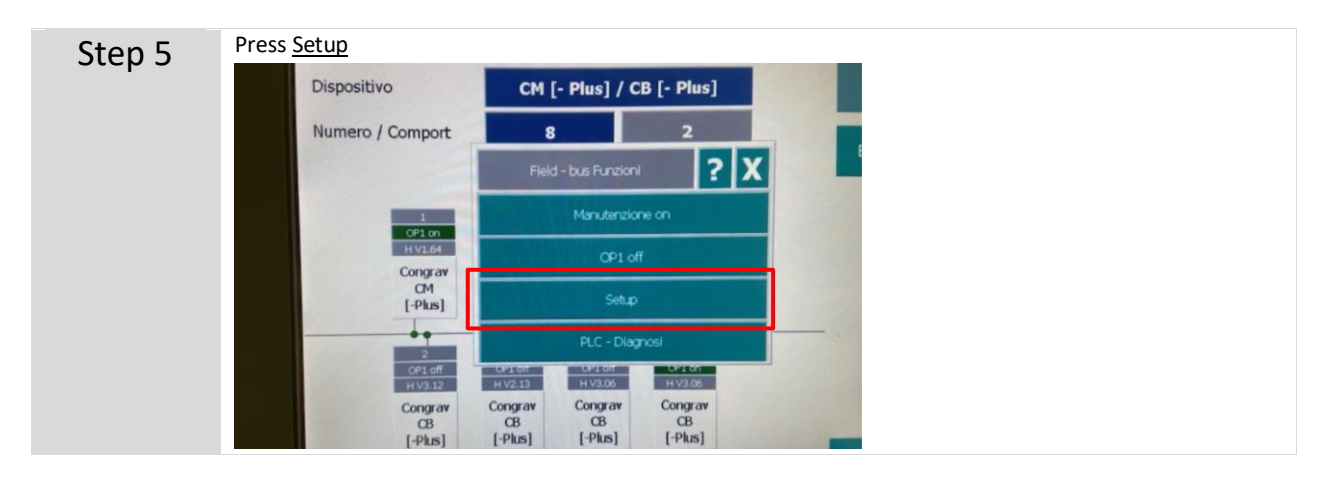

| Step 6 | Press the number. For example 1                                                                       |         |
|--------|----------------------------------------------------------------------------------------------------|---------|
|        | 09/27/17 13:35:32 Anlage gestoppt<br>ST ST ST ST ST ST ST ST ST<br>Programmwersion Status Fehler Term | nierung |
|        | Batterie check Busadresse Backu                                                                       |         |

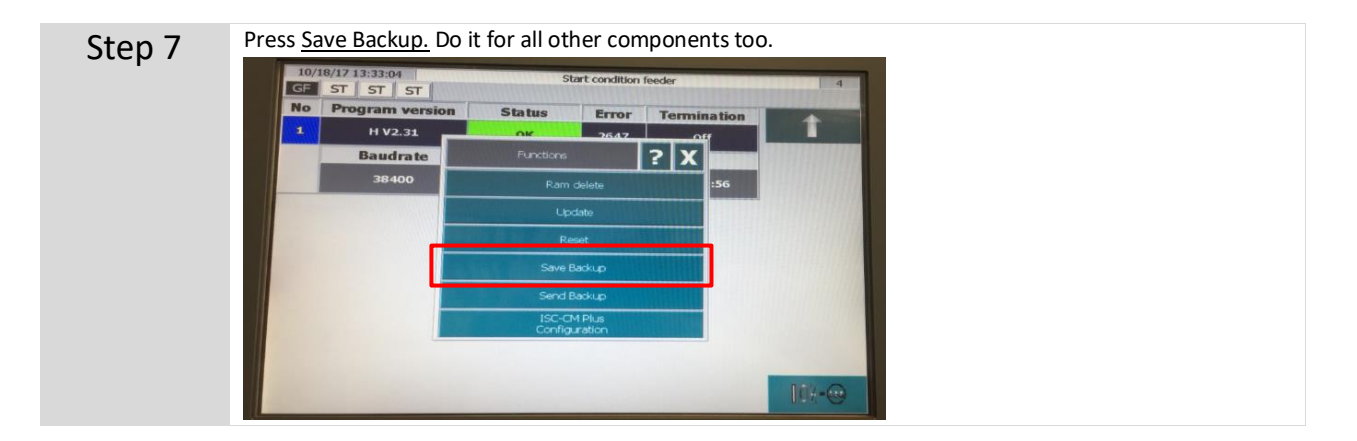